## eMail auf iPhone / iPad einrichten

- Rufen Sie die Einstellungen auf.
- Tippen Sie auf Mail.

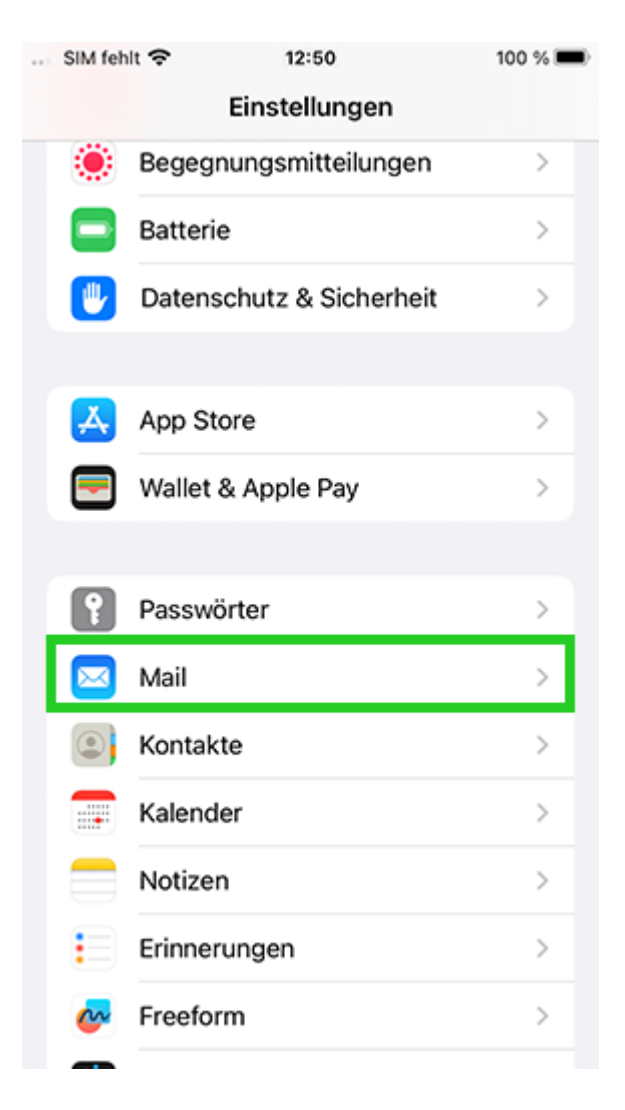

 Tippen Sie auf Account hinzufügen. Wenn Sie bereits ein Konto in Mail eingerichtet haben, tippen Sie auf Accounts > Account hinzufügen.

Beachten Sie, dass der Menüpunkt Account hinzufügen unter iPadOS über Einstellungen > Passwörter und Accounts erreichbar ist.

| 0                            | nit 🗢 12:50                                      | 100 % 🔳    |
|------------------------------|--------------------------------------------------|------------|
| < Einst                      | tellungen Mail                                   |            |
| MAIL                         | ZUGRIFF ERLAUBEN                                 |            |
|                              | Siri & Suchen                                    | >          |
|                              | Mitteilungen<br>Banner, Kennzeichen              | >          |
| (m)                          | Mobile Daten                                     |            |
| BEVO                         | DRZUGTE SPRACHE                                  |            |
| ۲                            | Sprache                                          | Deutsch >  |
|                              |                                                  |            |
| Acc                          | ount hinzufügen                                  |            |
|                              |                                                  |            |
| E-MA                         | AIL-LISTE                                        |            |
| E-M/                         | ML-LISTE<br>schau                                | 2 Zeilen > |
| E-MA<br>Vors<br>An/ł         | AIL-LISTE<br>Schau<br>Kopie anzeigen             | 2 Zeilen > |
| E-MA<br>Vors<br>An/A<br>Stre | ML-LISTE<br>schau<br>Kopie anzeigen<br>ichgesten | 2 Zeilen > |

• Als Account-Typ wählen Sie Microsoft Exchange.

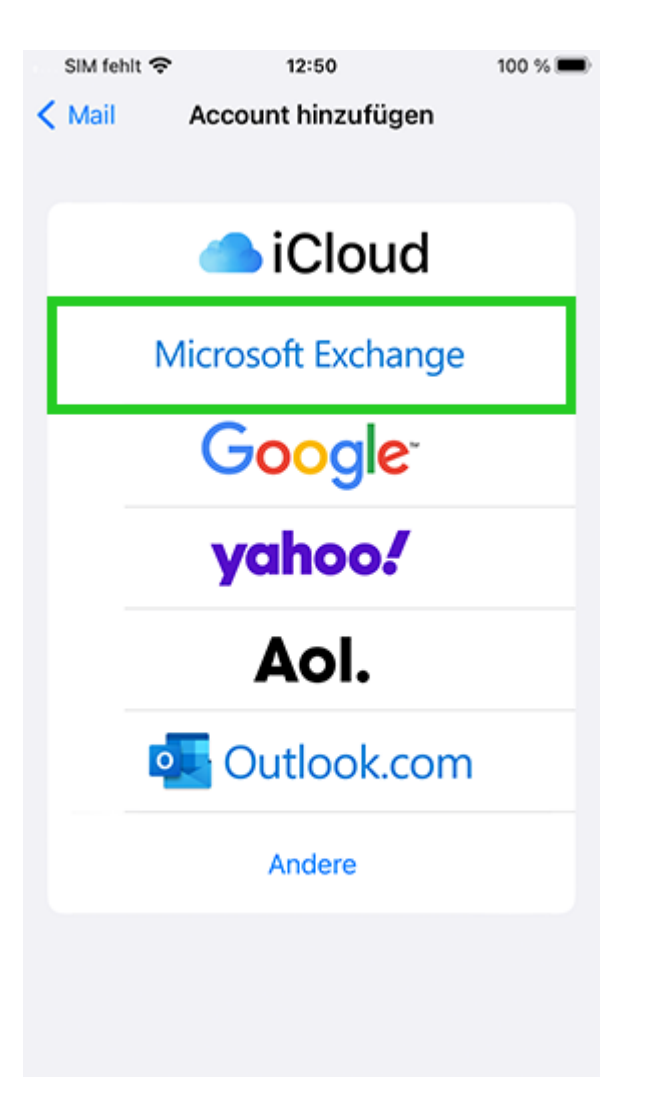

 Tragen Sie die E-Mail-Adresse Ihres Mail Business-Kontos ein und tippen Sie auf Weiter.

| E-Mail max.mustermann@example.com<br>Beschreibung Exchange-Account<br>Durch Hinzufügen eines Exchange-Accounts kann<br>der:die Exchange-Admin dein Gerät entfernt verwalten<br>Der:die Admin kann Beschränkungen hinzufügen oder<br>entfernen sowie Daten auf deinem Gerät fernlöschen.<br>Exchange-Geräte-ID | Abbrechen                                                                       | Exchange                                                                                                    | Weiter                                                      |  |
|----------------------------------------------------------------------------------------------------|---------------------------------------------------------------------------------|----------------------------------------------------------------------------------------------------|-------------------------------------------------------------|--|
| Beschreibung Exchange-Account<br>Durch Hinzufügen eines Exchange-Accounts kann<br>der:die Exchange-Admin dein Gerät entfernt verwalten.<br>Der:die Admin kann Beschränkungen hinzufügen oder<br>entfernen sowie Daten auf deinem Gerät fernlöschen.<br>Exchange-Geräte-ID                                     | E-Mail max.mustermann@example.com                                               |                                                                                                    |                                                             |  |
| Durch Hinzufügen eines Exchange-Accounts kann<br>der:die Exchange-Admin dein Gerät entfernt verwalten.<br>Der:die Admin kann Beschränkungen hinzufügen oder<br>entfernen sowie Daten auf deinem Gerät fernlöschen.<br>Exchange-Geräte-ID                                                                      | Beschreibung                                                                    | Exchange-Accoun                                                                                                    | it                                                          |  |
|                                                                                                    | Durch Hinzufügen<br>der:die Exchange-<br>Der:die Admin kan<br>entfernen sowie D | eines Exchange-Accou<br>Admin dein Gerät entfe<br>In Beschränkungen hinz<br>aten auf deinem Gerät f<br>Exchange-Geräte-ID | ints kann<br>rnt verwalten.<br>rufügen oder<br>fernlöschen. |  |
|                                                                                                    |                                                                                 |                                                                                                    |                                                             |  |
|                                                                                                    |                                                                                 |                                                                                                    |                                                             |  |
|                                                                                                    |                                                                                 |                                                                                                    |                                                             |  |
|                                                                                                    |                                                                                 |                                                                                                    |                                                             |  |

Das folgende Fenster wird angezeigt:

Über Microsoft bei deinem "IHRE\_E-MAIL-ADRESSE" Exchange-Account anmelden?

• Tippen Sie auf Manuell konfigurieren.

• Geben Sie Ihr Passwort ein.

| Abbrecher                                                       | Weiter                                                                                                    |
|-----------------------------------------------------------------|----------------------------------------------------------------------------------------------------|
| E-Mail                                                          | max.mustermann@test-com-domai                                                                                                    |
| Passwort                                                        |                                                                                                    |
| Beschreibu                                                      | ung Exchange                                                                                                    |
| Durch Hinzuf<br>der:die Excha<br>Der:die Admir<br>entfernen sov | ügen eines Exchange-Accounts kann<br>Inge-Admin dein Gerät entfernt verwalten.<br>n kann Beschränkungen hinzufügen oder<br>vie Daten auf deinem Gerät fernlöschen. |

Exchange-Geräte-ID

• Tippen Sie auf Weiter.

Ein neues Fenster öffnet sich.

• Geben Sie nun folgende Daten ein:

Server: s.mailbusiness.ionos.de
Domain: Lassen Sie dieses Feld bitte leer.

| Abbrechen                                                       | Weiter                                                                                                    |  |  |  |
|-----------------------------------------------------------------|----------------------------------------------------------------------------------------------------|--|--|--|
| E-Mail                                                          | max.mustermann@example.com                                                                                                    |  |  |  |
| Server                                                          | s.mailbusiness.ionos.de                                                                                                    |  |  |  |
|                                                                 |                                                                                                    |  |  |  |
| Domain                                                          | Optional                                                                                                    |  |  |  |
| Benutzername max.mustermann@example.com                         |                                                                                                    |  |  |  |
| Passwort                                                        |                                                                                                    |  |  |  |
|                                                                 |                                                                                                    |  |  |  |
| Beschreibung Exchange                                           |                                                                                                    |  |  |  |
| Durch Hinzuf<br>der:die Excha<br>Der:die Admir<br>entfernen sov | ügen eines Exchange-Accounts kann<br>nge-Admin dein Gerät entfernt verwalten.<br>n kann Beschränkungen hinzufügen oder<br>vie Daten auf deinem Gerät fernlöschen. |  |  |  |

Exchange-Geräte-ID

- Tippen Sie auf Weiter.
- Wählen Sie aus, welche Daten (Mail, Kontakte, Kalender, Erinnerungen, Notizen) Sie synchronisieren möchten und tippen Sie auf Sichern.

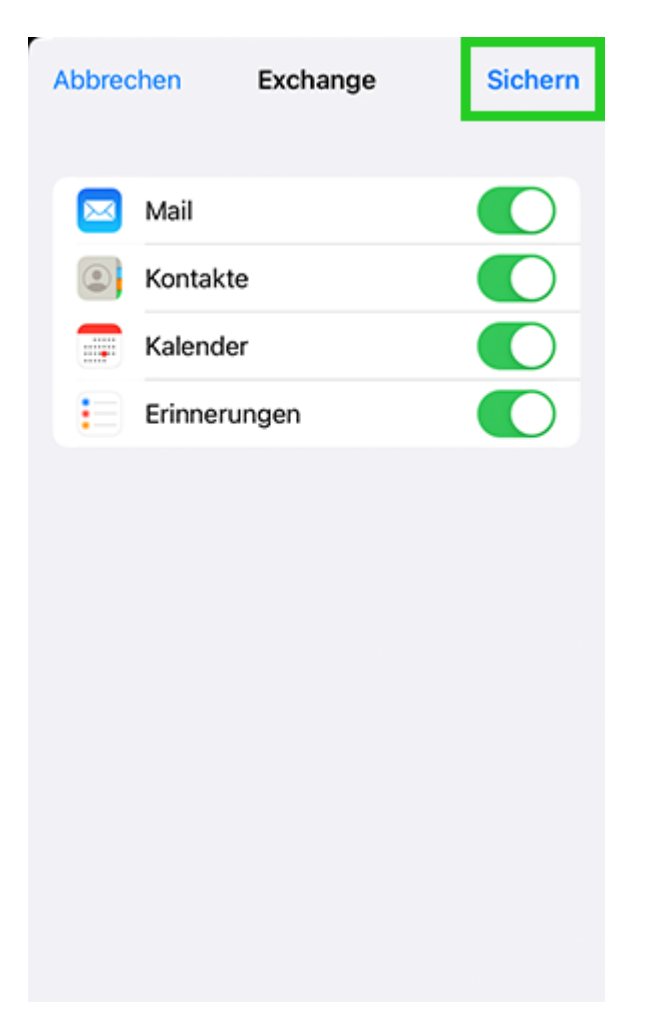

Ihr E-Mail-Konto wird nun eingerichtet.